1. Go to <u>www.ursinus.edu</u> and click on the "INFORMATION FOR" drop-down to the upper right of the page

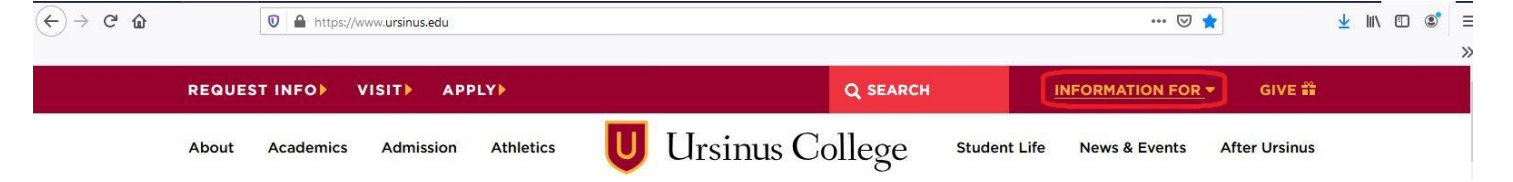

2. Click on "STUDENTS" on the "INFORMATION FOR" drop-down

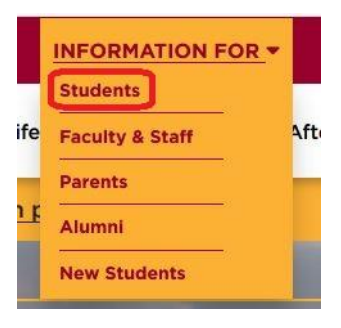

3. On the Students page, click on the "Student Financial Services" button

## Students POPULAR LINKS WEBMAIL ACADEMIC CALENDAR COLLEGE CATALOG GRIZZLY GATEWAY CANVAS C REGISTER CAMPUS SOCIAL EVENT PLANNING A CAMPUS WIDE EVENT STUDENT HANDBOOK STUDENT LINKS STUDENT DISABILITY ACADEN ADDITIONAL SERVICES SERVICES A N

4. On the Student Financial Services page, click on "Student Responsibility Agreement and Pay Bill"

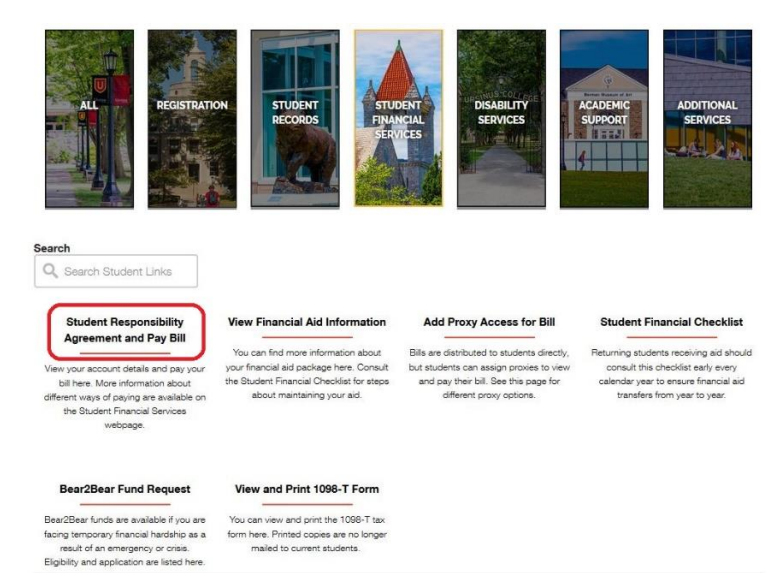

Don't see what matters to you? Tell us what to add to this page to help you better understand Ursinus.

5. Sign in using your Ursinus credentials (username and password) and click the blue "Sign In" button

| Connecting to 🗔<br>Sign-in with your Ursinus College account to access Okta SAML |  |
|----------------------------------------------------------------------------------|--|
|                                                                                  |  |
| U Ursinus College                                                                |  |
|                                                                                  |  |
|                                                                                  |  |
| Sign In<br>Username                                                              |  |
| Paceword                                                                         |  |
|                                                                                  |  |
| Remember me                                                                      |  |
| Sign In                                                                          |  |
| Need help signing in?                                                            |  |

6. Click on your username in the upper-right section of the page and click "Required Agreements" on the dropdown menu

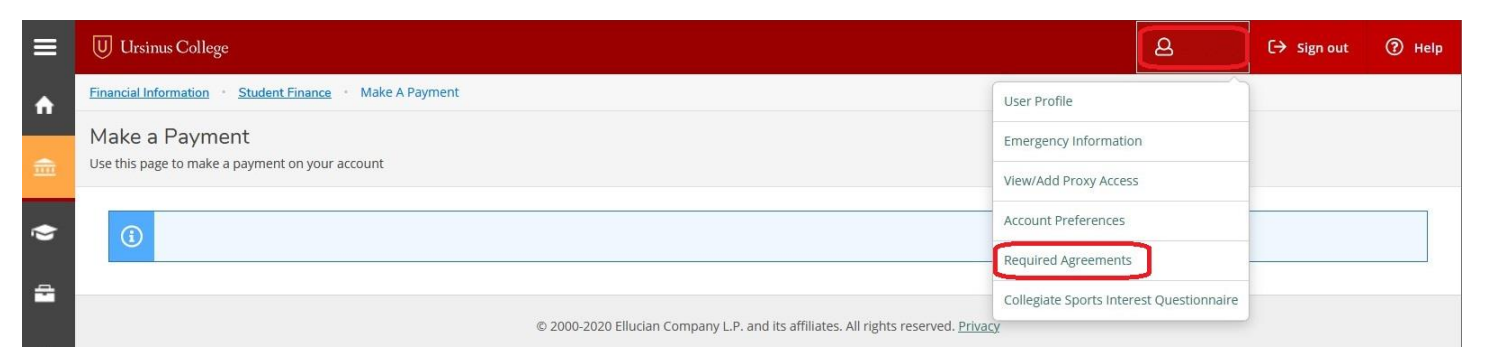

7. At this point, you will see the Student Responsibility Agreement with the Status of "Incomplete" – click the "View" link under Action

| ≡        | U Ursinus College                  |          |                                                   |       |                       |          | 8          | 〔→ Sign out | ? Help | 1 |
|----------|------------------------------------|----------|---------------------------------------------------|-------|-----------------------|----------|------------|-------------|--------|---|
| •        | User Options · Required Agreements |          |                                                   |       |                       |          |            |             |        |   |
| <u> </u> | Required Agreements                |          |                                                   |       |                       |          |            |             |        |   |
| <u></u>  | Title                              | <u>^</u> | Agreement Period                                  |       | Due Date              | <u>^</u> | Status     |             | Action |   |
| 0        | Student Responsibility Agreement   | *        | 2020-21                                           |       | 8/3/2020              | •        | Incomplete |             | View   |   |
| 4        | © 2000-202                         | 20 Elli  | ucian Company L.P. and its affiliates. All rights | s res | erved. <u>Privacy</u> |          |            |             |        |   |

8. The Student Responsibility Agreement will pop up into a separate window – read and scroll through the document

| Incomplete                                                                                                    | Ć                                                                                                    | Print |
|----------------------------------------------------------------------------------------------------|----------------------------------------------------------------------------------------------------|-------|
| PAYMENT OF FEES/PROMISE TO PAY<br>I understand that when I register for any cla<br>receive any service from Ursinus College, I a<br>to pay all tuition, fees, room, board and oth<br>assessed as a result of my registration and/<br>including teaching and instruction and rega<br>that instruction (online, in person, or hybrid<br>Ursinus College determines, in its sole discr<br>concerns dictate that all teaching will be do<br>(partially online, partially on-ground) format<br>for the full tuition, fees, room, board and ot<br>further understand and agree that my regis<br>these terms constitutes a promissory note a<br>obligation in the form of an educational loa<br>Bankruptcy Code at 11 U.S.C. §523(a)(8)) in<br>providing me educational services, deferrin<br>obligation for those services, and I promise<br>tuition, fees, room, board and other associa<br>or assigned due date.) | ass at Ursinus College or<br>accept full responsibility<br>ier associated costs<br>/or receipt of services,<br>ardless of the modality of<br>d). This means that if<br>retion, that safety<br>me online, or in a hybrid<br>it, I remain responsible<br>ther associated costs. I<br>stration and acceptance of<br>agreement (i.e., a financial<br>in as defined by the U.S.<br>which Ursinus College is<br>ag some or all of my payment<br>to pay for all assessed<br>ated costs by the published | READ  |
|                                                                                                    | eu, or in i drop or withdraw                                                                                                    |       |

9. Once you have reached the bottom of the page and read and understood the entire agreement, click the blue Accept button

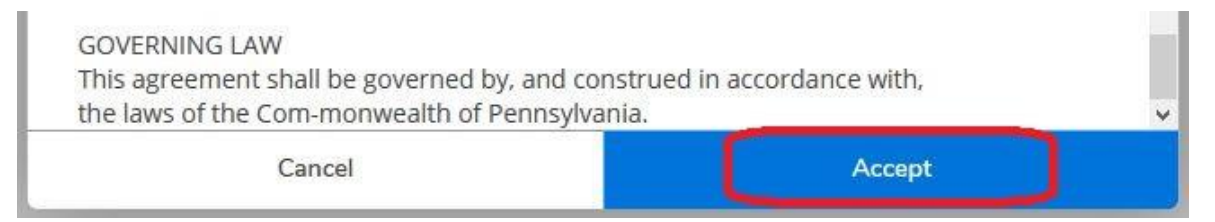

- 10. You will be presented with the option to print a copy of your agreement
  - a. If you click the Yes button, the full agreement will open in a page on your web browser
  - b. If you click the No button, this pop-up should disappear

|     | යි C→ Sign out ⑦ Help 2                                                                                                    |  |  |  |  |  |  |  |  |  |
|-----|----------------------------------------------------------------------------------------------------|--|--|--|--|--|--|--|--|--|
| (i) | Student Resp Agreement   You must complete the Student Responsibility Agreement that you can find under Student Financial Services. |  |  |  |  |  |  |  |  |  |
| ~   | Agreement updated. Would you like to print a copy of your agreement?                                                                |  |  |  |  |  |  |  |  |  |
|     | Yes No                                                                                                    |  |  |  |  |  |  |  |  |  |

- 11. Your agreement will now show an "Accepted" Status with the date you completed it
  - a. You should be able to view and print this signed agreement at any time after completing it

| Title                            | Agreement Period | Due Date | Status             | Action |
|----------------------------------|------------------|----------|--------------------|--------|
| Student Responsibility Agreement | 2020-21          | 8/3/2020 | Accepted 7/31/2020 | View   |

NOTE: To ensure that there is no hold on your account that will delay your check-in process, please complete this prior to the date that you are scheduled to check-in